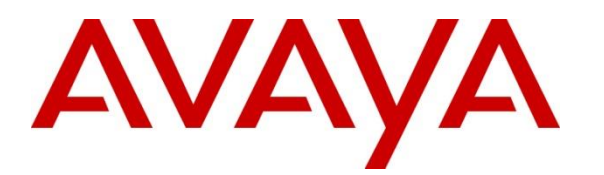

Avaya Solution & Interoperability Test Lab

# Application Notes for Pegasystems Pega Call 8.7 with Avaya Aura® Communication Manager 10.1 and Avaya Aura® Application Enablement Services 10.1– Issue 1.0

### Abstract

These Application Notes describe the configuration steps required for Pegasystems Pega Call 8.7 to interoperate with Avaya Aura® Communication Manager 10.1 and Avaya Aura® Application Enablement Services 10.1. Pegasystems Pega Call provides telephony integration for Pegasystems' customer relationship and process management frameworks.

In the compliance testing, Pegasystems Pega Call used the Java Telephony Application Programming Interface from Avaya Aura® Application Enablement Services to route incoming calls to Avaya Aura® Communication Manager and provide screen pop and call control via a web-based agent interface.

Readers should pay attention to **Section 2**, in particular the scope of testing as outlined in **Section 2.1** as well as any observations noted in **Section 2.2**, to ensure that their own use cases are adequately covered by this scope and results.

Information in these Application Notes has been obtained through DevConnect compliance testing and additional technical discussions. Testing was conducted via the DevConnect Program at the Avaya Solution and Interoperability Test Lab.

# 1. Introduction

These Application Notes describe the configuration steps required for Pegasystems Pega Call 8.7 to interoperate with Avaya Aura® Communication Manager 10.1 and Avaya Aura® Application Enablement Services 10.1 Pegasystems Pega Call provides telephony integration for Pegasystems' customer relationship and process management frameworks.

In the compliance testing, Pegasystems Pega Call used the Java Telephony Application Programming Interface (JTAPI) from Avaya Aura® Application Enablement Services to provide screen pop and call control via a web-based agent interface. The testing also included the optional Enhanced Routing feature on Pegasystems Pega Call, which used JTAPI adjunct routing capabilities to route incoming calls on Avaya Aura® Communication Manager.

JTAPI is a client-side interface to the Telephony Services Application Programmer Interface (TSAPI) on Avaya Aura® Application Enablement Services. As such, these Application Notes will describe the required configurations for creation and connectivity to the TSAPI service.

The compliance test covered the default out-of-the-box Phone Toolbar used by the agents and a sample routing rule. Any customized agent and routing applications developed using Pegasystems Pega Call is outside the scope of these Application Notes.

# 2. General Test Approach and Test Results

The feature test cases were performed manually. Incoming calls were placed to the routing VDNs with available agents running the web based Pega Call Phone Toolbar application on their desktops. Manual call controls were exercised from Pega Call to verify proper call actions such as answer and transfer.

The serviceability test cases were performed manually by disconnecting/reconnecting the Ethernet connections to the Pega Call server and to the agent desktop.

DevConnect Compliance Testing is conducted jointly by Avaya and DevConnect members. The jointly defined test plan focuses on exercising APIs and/or standards-based interfaces pertinent to the interoperability of the tested products and their functionalities. DevConnect Compliance Testing is not intended to substitute full product performance or feature testing performed by DevConnect members, nor is it to be construed as an endorsement by Avaya of the suitability or completeness of a DevConnect member's solution.

Avaya recommends our customers implement Avaya solutions using appropriate security and encryption capabilities enabled by our products. The testing referenced in these DevConnect Application Notes included the enablement of supported encryption capabilities in the Avaya products. Readers should consult the appropriate Avaya product documentation for further information regarding security and encryption capabilities supported by those Avaya products.

NAQ; Reviewed SPOC 11/16/2022

Support for these security and encryption capabilities in any non-Avaya solution component is the responsibility of each individual vendor. Readers should consult the appropriate vendor-supplied product documentation for more information regarding those products.

For the testing associated with these Application Notes, the interface between Avaya systems and Pegasystem Pega Call utilized enabled capabilities of secure JTAPI.

#### 2.1. Interoperability Compliance Testing

The interoperability compliance test included feature and serviceability testing. The feature testing focused on verifying the following on Pega Call:

- Handling of JTAPI/TSAPI messages in the areas of event notifications, value queries, and set agent states.
- Use of JTAPI/TSAPI routing services to properly route incoming calls.
- Use of JTAPI/TSAPI call control services to support call control actions such as answer and transfer from the agent desktops.
- Proper handling of call scenarios involving inbound, outbound, ACD, non-ACD, transfer, conference, multiple agents, multiple calls, and long duration.

The serviceability testing focused on verifying the ability of Pega Call to recover from adverse conditions, such as disconnecting/reconnecting the Ethernet connections to the Pega Call server and to the agent desktop.

#### 2.2. Test Results

All test cases were executed and verified successfully. The following were observations on Pega Call from the compliance testing.

- By design, Pega Call uses a separate JTAPI session for support of the Enhanced Routing feature.

#### 2.3. Support

Technical support on Pega Call can be obtained through the following:

- **Phone:** +1 (800) 414-8064, +1 (617) 866-6700
- Email: <u>support@pega.com</u>
- Web: <u>http://pdn.pega.com</u>

# 3. Reference Configuration

The configuration used for the compliance testing is shown in **Figure 1**. The detailed administration of basic connectivity between Communication Manager and Application Enablement Services is not the focus of these Application Notes and will not be described. In the compliance testing, Pega Call monitored the agent station extensions shown in the table below.

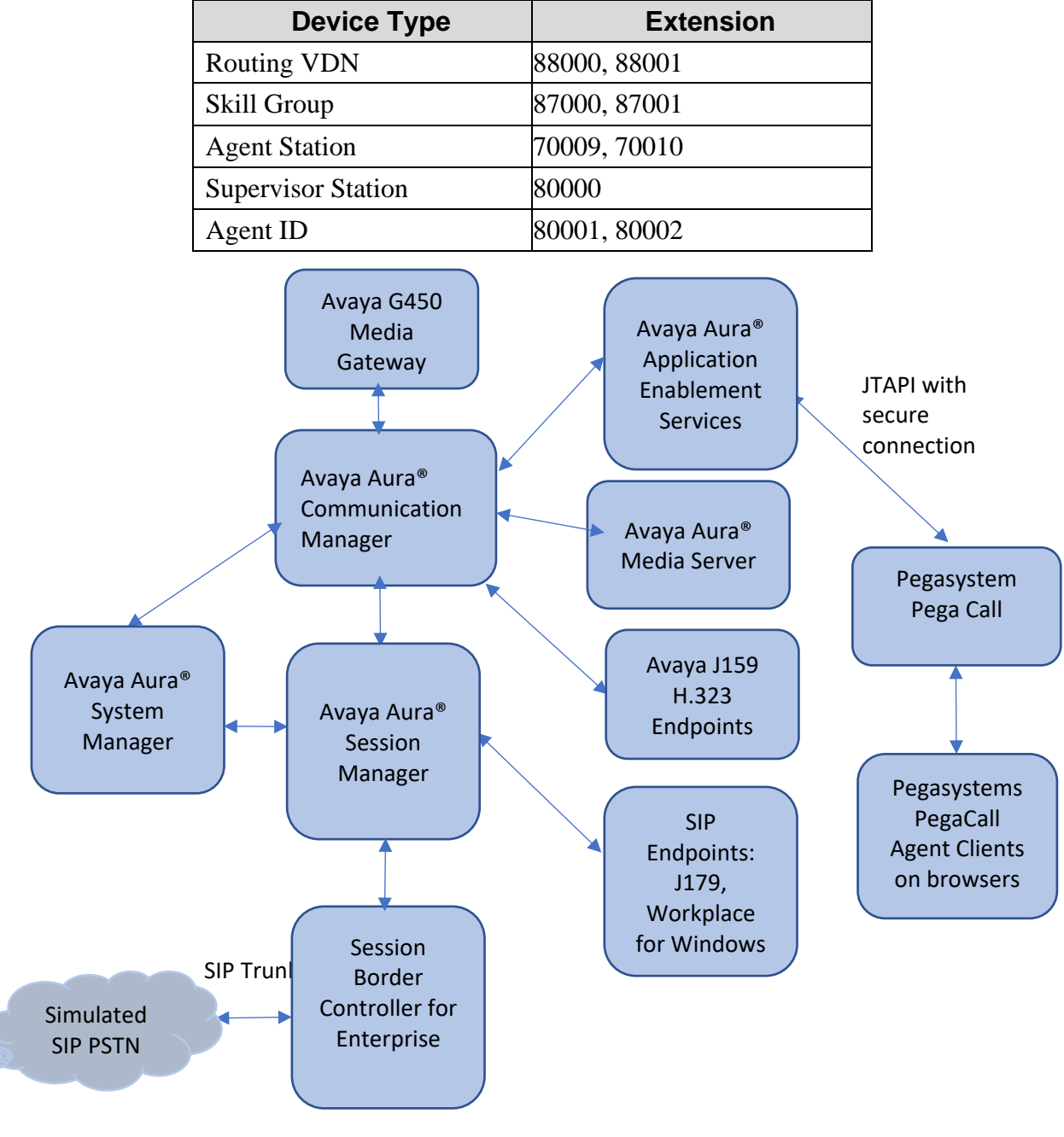

Figure 1: Compliance Testing Configuration

NAQ; Reviewed SPOC 11/16/2022

Solution & Interoperability Test Lab Application Notes ©2022 Avaya Inc. All Rights Reserved. 4 of 38 PGCall87-AES10

# 4. Equipment and Software Validated

The following equipment and software were used for the sample configuration provided:

| Equipment/Software                                                    | Release/Version                     |
|-----------------------------------------------------------------------|-------------------------------------|
| Avaya Aura® System Manager in<br>Virtual Environment                  | 10.1.0.0.537353                     |
| Avaya Aura® Session Manager in<br>Virtual Environment                 | 10.1.0.1.1010105                    |
| Avaya Aura® Communication Manager in<br>Virtual Environment           | 10.1.0.1 SP1 Build 01.0.974.0-27372 |
| Avaya G450 Media Gateway                                              | 41.34.1                             |
| Avaya Aura® Media Server in<br>Virtual Environment                    | 10.1.0.77                           |
| Avaya Aura® Application Enablement Services in<br>Virtual Environment | 10.1.0.1.0.7                        |
| Avaya Session Border Controller for Enterprise                        | 10.1                                |
| Avaya Workplace Client for Windows                                    | 3.25.0.73                           |
| Avaya J179 IP Phone (SIP)                                             | 4.0.12.1                            |
| Avaya J159 IP Deskphone (H.323)                                       | 6.8.5                               |
| Pegasystems PegaCall<br>- Avaya JTAPI Client                          | 8.7<br>8.1.3                        |

# 5. Configure Avaya Aura® Communication Manager

This section provides the procedures for configuring Communication Manager. The procedures include the following areas:

- Verify license
- Administer CTI link
- Obtain UCID setting
- Administer reason codes
- Administer hunt group and agent
- Administer vectors and VDNs

### 5.1. Verify License

Log into the System Access Terminal to verify that the Communication Manager license has proper permissions for features illustrated in these Application Notes. Use the **display system-parameters customer-options** command to verify that the **Computer Telephony Adjunct Links** customer option is set to **y** on **Page 4**. If this option is not set to **y**, then contact the Avaya sales team or business partner for a proper license file.

| display system-parameters customer-option | ns                       | Page 4 of     | f 12 |
|-------------------------------------------|--------------------------|---------------|------|
| OPTIONAL                                  | FEATURES                 |               |      |
|                                           |                          |               |      |
| Abbreviated Dialing Enhanced List?        | y Audible Mess           | age Waiting?  | У    |
| Access Security Gateway (ASG)? r          | n Authoriz               | ation Codes?  | У    |
| Analog Trunk Incoming Call ID?            | Y                        | CAS Branch?   | n    |
| A/D Grp/Sys List Dialing Start at 01? y   | Y                        | CAS Main?     | n    |
| Answer Supervision by Call Classifier?    | y Change                 | COR by FAC?   | n    |
| ARS?                                      | Y Computer Telephony Ad  | ljunct Links? | У    |
| ARS/AAR Partitioning?                     | y Cvg Of Calls Redirec   | ted Off-net?  | У    |
| ARS/AAR Dialing without FAC?              | У                        | DCS (Basic)?  | У    |
| ASAI Link Core Capabilities?              | y DCS Ca                 | ll Coverage?  | У    |
| ASAI Link Plus Capabilities?              | y DCS wit                | h Rerouting?  | У    |
| Async. Transfer Mode (ATM) PNC? n         | n                        |               |      |
| Async. Transfer Mode (ATM) Trunking? n    | n Digital Loss Plan M    | odification?  | У    |
| ATM WAN Spare Processor? n                | n                        | DS1 MSP?      | У    |
| ATMS? V                                   | y DS1 Echo C             | ancellation?  | y    |
| Attendant Vectoring?                      | -<br>V                   |               | -    |
|                                           | 2                        |               |      |
| (NOTE: You must logoff & log              | gin to effect the permis | sion changes  | .)   |

Navigate to **Page 7**, and verify that **Vectoring (Basic)** is set to **y**.

```
display system-parameters customer-options
                                                                Page 7 of 12
                        CALL CENTER OPTIONAL FEATURES
                          Call Center Release: 10.1
                                ACD? y
                                                                Reason Codes? v
                       BCMS (Basic)? y
                                                    Service Level Maximizer? n
         BCMS/VuStats Service Level? y
                                                   Service Observing (Basic)? y
  BSR Local Treatment for IP & ISDN? y
                                           Service Observing (Remote/By FAC)? y
                                                   Service Observing (VDNs)? y
                 Business Advocate? n
                    Call Work Codes? y
                                                                   Timed ACW? y
                                                           Vectoring (Basic)? y
      DTMF Feedback Signals For VRU? y
                                                       Vectoring (Prompting)? y
                  Dynamic Advocate? n
      Expert Agent Selection (EAS)? y
                                                   Vectoring (G3V4 Enhanced)? y
                           EAS-PHD? y
                                                   Vectoring (3.0 Enhanced)? y
                   Forced ACD Calls? n
                                          Vectoring (ANI/II-Digits Routing)? y
              Least Occupied Agent? y
                                           Vectoring (G3V4 Advanced Routing)? y
         Lookahead Interflow (LAI)? y
                                                           Vectoring (CINFO)? y
Multiple Call Handling (On Request)? y
                                            Vectoring (Best Service Routing)? y
    Multiple Call Handling (Forced)? y
                                                        Vectoring (Holidays)? y
  PASTE (Display PBX Data on Phone)? y
                                                       Vectoring (Variables)? y
              (NOTE: You must logoff & login to effect the permission changes.)
```

#### 5.2. Administer CTI Link

Add a CTI link using the **add cti-link n** command, where **n** is an available CTI link number. Enter an available extension number in the **Extension** field. Note that the CTI link number and extension number may vary. Enter **ADJ-IP** in the **Type** field, and a descriptive name in the **Name** field. Default values may be used in the remaining fields.

```
add cti-link 1 Page 1 of 3

CTI LINK

CTI Link: 1

Extension: 79999

Type: ADJ-IP

COR: 1

Name: aes95

Unicode Name? n
```

#### 5.3. Obtain UCID Setting

Use the **display system-parameters features** command and navigate to **Page 5**. Make a note of the **Create Universal Call ID** (**UCID**) setting, which will be used later to configure Pega Call.

```
change system-parameters features
                                                               Page
                                                                      5 of 19
                        FEATURE-RELATED SYSTEM PARAMETERS
SYSTEM PRINTER PARAMETERS
 Endpoint:
                         Lines Per Page: 60
SYSTEM-WIDE PARAMETERS
                                     Switch Name:
           Emergency Extension Forwarding (min): 10
         Enable Inter-Gateway Alternate Routing? n
Enable Dial Plan Transparency in Survivable Mode? n
                              COR to Use for DPT: station
               EC500 Routing in Survivable Mode: dpt-then-ec500
MALICIOUS CALL TRACE PARAMETERS
              Apply MCT Warning Tone? n
                                           MCT Voice Recorder Trunk Group:
     Delay Sending Release (seconds): 0
SEND ALL CALLS OPTIONS
     Send All Calls Applies to: station
                                           Auto Inspect on Send All Calls? n
              Preserve previous AUX Work button states after deactivation? n
UNIVERSAL CALL ID
     Create Universal Call ID (UCID)? y
                                          UCID Network Node ID:1
     Copy UCID for Station Conference/Transfer? n
```

Navigate to **Page 13**, and make a note of the **Send UCID to ASAI** setting, which will be used later to configure Pega Call.

```
change system-parameters features
                                                                Page 13 of 19
                        FEATURE-RELATED SYSTEM PARAMETERS
CALL CENTER MISCELLANEOUS
            Callr-info Display Timer (sec): 10
                          Clear Callr-info: next-call
        Allow Ringer-off with Auto-Answer? n
    Reporting for PC Non-Predictive Calls? n
            Agent/Caller Disconnect Tones? n
Interruptible Aux Notification Timer (sec): 3
  Zip Tone Burst for Callmaster Endpoints: double
 ASAT
                  Copy ASAI UUI During Conference/Transfer? n
              Call Classification After Answer Supervision? n
                                          Send UCID to ASAI? y
                 For ASAI Send DTMF Tone to Call Originator? y
         Send Connect Event to ASAI For Announcement Answer? n
 Prefer H.323 Over SIP For Dual-Reg Station 3PCC Make Call? n
```

NAQ; Reviewed SPOC 11/16/2022

## 5.4. Administer Reason Codes

For contact centers that use reason codes, enter the **change reason-code-names** command. Configure the **Aux Work** and **Logout** reason codes as desired. The compliance testing used the default values used by Pega Call, which are shown below.

```
change reason-code-names
                                                              Page
                                                                     1 of 1
                               REASON CODE NAMES
                          Aux Work/
                                              Logout
                       Interruptible?
       Reason Code 1: In a Meeting
                                    /n Break
       Reason Code 2: Out of Office
                                    /n Lunch
       Reason Code 3: Lunch
                                     /n
       Reason Code 4:
                                     /n
       Reason Code 5:
                                     /n
       Reason Code 6:
                                     /n
       Reason Code 7:
                                     /n Other
       Reason Code 8:
                                     /n
       Reason Code 9:
                                     /n
 Default Reason Code:
```

## 5.5. Administer Hunt Group and Agent

This section shows the steps required to add a new service or skill on Communication Manager. Services are accessed by calling a Vector Directory Number (VDN), which points to a vector. The vector then points to a hunt group associated with an agent. The following sections give step by step instructions on how to add the following.

- Hunt Group
- Agent

#### 5.5.1. Add Hunt Group

To add a new skillset or hunt group type, **add hunt-group x**, where **x** is the new hunt group number. For example, hunt group **1** is added for the **Voice Service** queue. Ensure that **ACD**, **Queue** and **Vector** are all set to **y**. Also, that **Group Type** is set to **ucd-mia**.

| add hunt-group 1         |         |       | Page              | e | 1 | of | 4 |
|--------------------------|---------|-------|-------------------|---|---|----|---|
|                          | HUNT G  | ROUP  |                   |   |   |    |   |
|                          |         |       |                   |   |   |    |   |
| Group Number: 1          |         |       | ACD?              | У |   |    |   |
| Group Name: Voice        | Service |       | Queue?            | У |   |    |   |
| Group Extension: 87000   |         |       | Vector?           | У |   |    |   |
| Group Type: ucd-m        | ia      |       |                   |   |   |    |   |
| TN: 1                    |         |       |                   |   |   |    |   |
| COR: 1                   |         |       | MM Early Answer?  | n |   |    |   |
| Security Code:           |         | Local | Agent Preference? | n |   |    |   |
| ISDN/SIP Caller Display: |         |       |                   |   |   |    |   |
|                          |         |       |                   |   |   |    |   |
| Queue Limit: unlimited   |         |       |                   |   |   |    |   |
| Calls Warning Threshold: | Port:   |       |                   |   |   |    |   |
| Time Warning Threshold:  | Port:   |       |                   |   |   |    |   |

On **Page 2** ensure that **Skill** is set to **y** as shown below.

| add hunt-group 1        |      |      |         |       |      |          |        | Page   | 2 | of | 4 |
|-------------------------|------|------|---------|-------|------|----------|--------|--------|---|----|---|
|                         |      | HUNT | GROUP   |       |      |          |        |        |   |    |   |
|                         |      |      | Expect  | ted C | Call | Handling | Time   | (sec): |   |    |   |
| Skill?                  | У    |      | 180     |       |      |          |        |        |   |    |   |
| AAS?                    | n    |      |         |       |      |          |        |        |   |    |   |
|                         |      |      |         |       |      |          |        |        |   |    |   |
| Measured:               | none |      |         |       |      |          |        |        |   |    |   |
| Supervisor Extension:   |      |      |         |       |      |          |        |        |   |    |   |
|                         |      |      |         |       |      |          |        |        |   |    |   |
| Controlling Adjunct:    |      |      |         |       |      |          |        |        |   |    |   |
|                         |      |      |         |       |      |          |        |        |   |    |   |
| Multiple Call Handling. | nono |      |         |       |      |          |        |        |   |    |   |
| Multiple call manufing. | none |      |         |       |      |          |        |        |   |    |   |
| Timed ACW Interval      |      |      |         |       |      |          |        |        |   |    |   |
| (sec):                  |      |      | After   | Xfer  | or   | Held Cal | 1 Dror | os?n   |   |    |   |
| (566).                  |      |      | 111 001 | TTCT  | - OI | nera our | T DTOF |        |   |    |   |

#### 5.5.2. Add Agent

In the compliance testing, the agents 80000 and 80001 were created. To add a new agent, type **add agent-loginID**  $\mathbf{x}$ , where x is the login id for the new agent.

add agent-login 80000 Page 1 of3 AGENT LOGINID Login ID: 80000 AAS? n Name: Voice Agent AUDIX? n TN: 1 Check skill TNs to match agent TN? n COR: 1 Coverage Path: LWC Reception: spe LWC Log External Calls? n Security Code: AUDIX Name for Messaging: LoginID for ISDN/SIP Display? n Password:\*\*\*\* Password (enter again):\*\*\*\* MWI Served User Type: sip-adjunct Auto Answer: station AUX Agent Remains in LOA Queue: system MIA Across Skills: system AUX Agent Considered Idle (MIA): system ACW Agent Considered Idle: system Work Mode on Login: system Aux Work Reason Code Type: system Logout Reason Code Type: system Maximum time agent in ACW before logout (sec): system Forced Agent Logout Time: WARNING: Agent must log in again before changes take effect

On **Page 2**, add the required skills. Note that the skill **1** is added to this agent so when a call for **Voice Service** is initiated, the call can be routed to this agent.

| add age | nt-loginID  | 80000       |          |         |            | Page       | 2  | of 3  |
|---------|-------------|-------------|----------|---------|------------|------------|----|-------|
|         |             |             | AGENT    | LOGINID |            |            |    |       |
| 1       | Direct Agen | t Skill:    |          |         | Service Ob | jective? n |    |       |
| Call Ha | ndling Pref | erence: ski | ll-level |         | Local Call | Preference | ?n |       |
|         |             |             |          |         |            |            |    |       |
| SN      | RL SL       | SN          | RL SL    | SN      | RL SL      |            | SN | RL SL |
| 1:1     | 1           | 16:         |          | 31:     |            | 46:        |    |       |
| 2:      |             | 17:         |          | 32:     |            | 47:        |    |       |
| 3:      |             | 18:         |          | 33:     |            | 48:        |    |       |
| 4:      |             | 19:         |          | 34:     |            | 49:        |    |       |
| 5:      |             | 20:         |          | 35:     |            | 50:        |    |       |
| 6:      |             | 21:         |          | 36:     |            | 51:        |    |       |
| 7:      |             | 22:         |          | 37:     |            | 52:        |    |       |
| 8:      |             | 23:         |          | 38:     |            | 53:        |    |       |
| 9:      |             | 24:         |          | 39:     |            | 54:        |    |       |
| 10:     |             | 25:         |          | 40:     |            | 55:        |    |       |

Repeat this section to add another agent 80001.

NAQ; Reviewed SPOC 11/16/2022

### 5.6. Administer Vectors and VDNs

Add a vector using the **change vector n** command, where **n** is a vector number. Note that the vector steps may vary, and below is a sample vector used in the compliance testing. The **adjunct routing link** number must match the number configured in the cti-link form in **Section 5.2**.

```
change vector 1
                                                                                                                 Page
                                                                                                                             1 of
                                                                                                                                          6
                                                            CALL VECTOR
Number: 1Name: VoiceServiceMultimedia? nAttendant Vectoring? nMeet-me Conf? nLock? nBasic? yEAS? yG3V4 Enhanced? yANI/II-Digits? yASAI Routing? yPrompting? yLAI? yG3V4 Adv Route? yCINFO? yBSR? yHolidays? yVariables? y3.0 Enhanced? y01 adjunctrouting link 1
01 adjunct routing link 1
02 wait-time 5 secs hearing silence
03 route-to
                           number 88000
                                                                                    cov n if unconditionally
04 stop
05
06
07
8 0
09
10
11
12
                                        Press 'Esc f 6' for Vector Editing
```

Add a VDN using the **add vdn n** command, where **n** is an available extension number. Enter a descriptive **Name** and the vector number from above for **Destination**. Retain the default values for all remaining fields.

| add | vdn  | 88000                          |         |        | Pag     | je 1  | of | 3     |   |
|-----|------|--------------------------------|---------|--------|---------|-------|----|-------|---|
|     |      | VECTOR DIREC                   | CTORY N | UMBER  |         |       |    |       |   |
|     |      |                                |         |        |         |       |    |       |   |
|     |      | Extension:                     | 88000   |        |         | Unico | de | Name? | n |
|     |      | Name*:                         | Voice ' | VDN    |         |       |    |       |   |
|     |      | Destination:                   | Vector  | Number | 1       |       |    |       |   |
|     |      | Attendant Vectoring?           | n       |        |         |       |    |       |   |
|     |      | Meet-me Conferencing?          | n       |        |         |       |    |       |   |
|     |      | Allow VDN Override?            | n       |        |         |       |    |       |   |
|     |      | COR:                           | 1       |        |         |       |    |       |   |
|     |      | TN*:                           | 1       |        |         |       |    |       |   |
|     |      | Measured:                      | none    | Report | Adjunct | Calls | as | ACD*? | n |
|     |      |                                |         |        |         |       |    |       |   |
|     |      | VDN of Origin Anne Extension*. |         |        |         |       |    |       |   |
|     |      | 1st Skill*                     |         |        |         |       |    |       |   |
|     |      | 2nd Skill*                     |         |        |         |       |    |       |   |
|     |      | 2nd Skill*                     |         |        |         |       |    |       |   |
|     |      | SIG SKIII".                    |         |        |         |       |    |       |   |
| SIP | URI  | :                              |         |        |         |       |    |       |   |
|     |      |                                |         |        |         |       |    |       |   |
| * F | 2110 | ws VDN Override Rules          |         |        |         |       |    |       |   |

Repeat this section to administer the desired number of vectors and VDNs. In the compliance testing, two sets of vectors and VDNs were created, as shown below.

| list vdn             | VECTOR DIRE | CTOR       | Y NUM | BERS | 3          |     |      |              |                     |
|----------------------|-------------|------------|-------|------|------------|-----|------|--------------|---------------------|
| Name (22 characters) | Ext/Skills  | VDN<br>Ovr | COR   | TN   | Vec<br>PRT | Num | Meas | Orig<br>Annc | Evnt<br>Noti<br>Adj |
| Voice VDN            | 88000       | n          | 1     | 1    | V          | 1   | none |              | 1                   |
| Voice VDN            | 88001       | n          | 1     | 1    | V          | 2   | none |              | 1                   |
|                      |             |            |       |      |            |     |      |              |                     |

NAQ; Reviewed SPOC 11/16/2022

## 6. Configure Avaya Aura® Application Enablement Services

This section provides the procedures for configuring Application Enablement Services. The procedures include the following areas:

- Launch OAM interface
- Verify license
- Administer TSAPI link
- Administer TCP Settings
- Administer Pega user
- Administer security database
- Restart services
- Obtain Tlink name

#### 6.1. Launch OAM Interface

Access the OAM web-based interface by using the URL "https://ip-address" in an Internet browser window, where **ip-address** is the IP address of the Application Enablement Services server.

The Please login here screen is displayed. Log in using the appropriate credentials.

| avaya | Application Enablement Services<br>Management Console |      |
|-------|-------------------------------------------------------|------|
|       | Please login here:<br>Username<br>Continue            | Help |
|       | Copyright © 2009-2022 Avaya Inc. All Rights Reserved. |      |

The Welcome to OAM screen is displayed next.

| AVAYA                                                                                                    | Application Enablement Services<br>Management Console                                                                                                    | <ul> <li>Server Date and Time: Tue Jul 27 16:37:37 2022 from 172.16.8.16</li> <li>Number of prior failed login attempts: 0</li> <li>HostName/IP: aes95/10.30.5.95</li> <li>Server Offer Type: VIRTUAL_APPLIANCE_ON_VMWARE</li> <li>SW Version: 10.1.0.1.0.7-0</li> <li>Server Date and Time: Tue Jul 05 06:22:34 EDT 2022</li> <li>HA Status: Not Configured</li> </ul>                                                                                                    |
|----------------------------------------------------------------------------------------------------|----------------------------------------------------------------------------------------------------|----------------------------------------------------------------------------------------------------|
| Home                                                                                                    |                                                                                                    | Home   Help   Logout                                                                                                    |
| <ul> <li>&gt; AE Services</li> <li>Communication Man</li> <li>Interface</li> <li>High Availability</li> <li>&gt; Licensing</li> <li>&gt; Maintenance</li> <li>&gt; Networking</li> <li>&gt; Security</li> <li>&gt; Status</li> <li>&gt; User Management</li> <li>&gt; Utilities</li> <li>&gt; Help</li> </ul> | mager       Welcome to OAM         The AE Services Operations, Administration, and for managing the AE Server. OAM spans the follow       AE Services - Use AE Services to manage the AE Server.         • AE Services - Use AE Services to manage the AE Server.       • Communication Manager Interface - Use O switch connection and diaplan.         • High Availability - Use High Availability to I       • Licensing - Use Licensing to manage the II         • Maintenance - Use Maintenance to manage       • Security - Use Security to manage tinux u authorization, configure Linux-PAM (Plugg)         • Status - Use Status to obtain server status       • User Management - Use User Management user-related resources.         • Utilities - Use Utilities to carry out basic co       • Help - Use Help to obtain a few tips for usi         Depending on your business requirements, these administrator for all domains, or a separate administrator | Management (OAM) Web provides you with tools<br>wing administrative domains:<br>all AE Services that you are licensed to use on<br>Communication Manager Interface to manage<br>manage AE Services HA.<br>cense server.<br>e the routine maintenance tasks.<br>the network interfaces and ports.<br>iser accounts, certificate, host authentication and<br>able Authentication Modules for Linux) and so on.<br>s informations.<br>t to manage AE Services users and AE Services<br>connectivity tests.<br>ing the OAM Help system<br>administrative domains can be served by one<br>nistrator for each domain. |
|                                                                                                    | Copyright © 2009-2022 Avaya Inc. All Righ                                                                                                    | its Reserved.                                                                                                    |

### 6.2. Verify License

Select Licensing  $\rightarrow$  WebLM Server Access in the left pane, to display the applicable WebLM server log in screen (not shown). Log in using the appropriate credentials and navigate to display installed licenses (not shown).

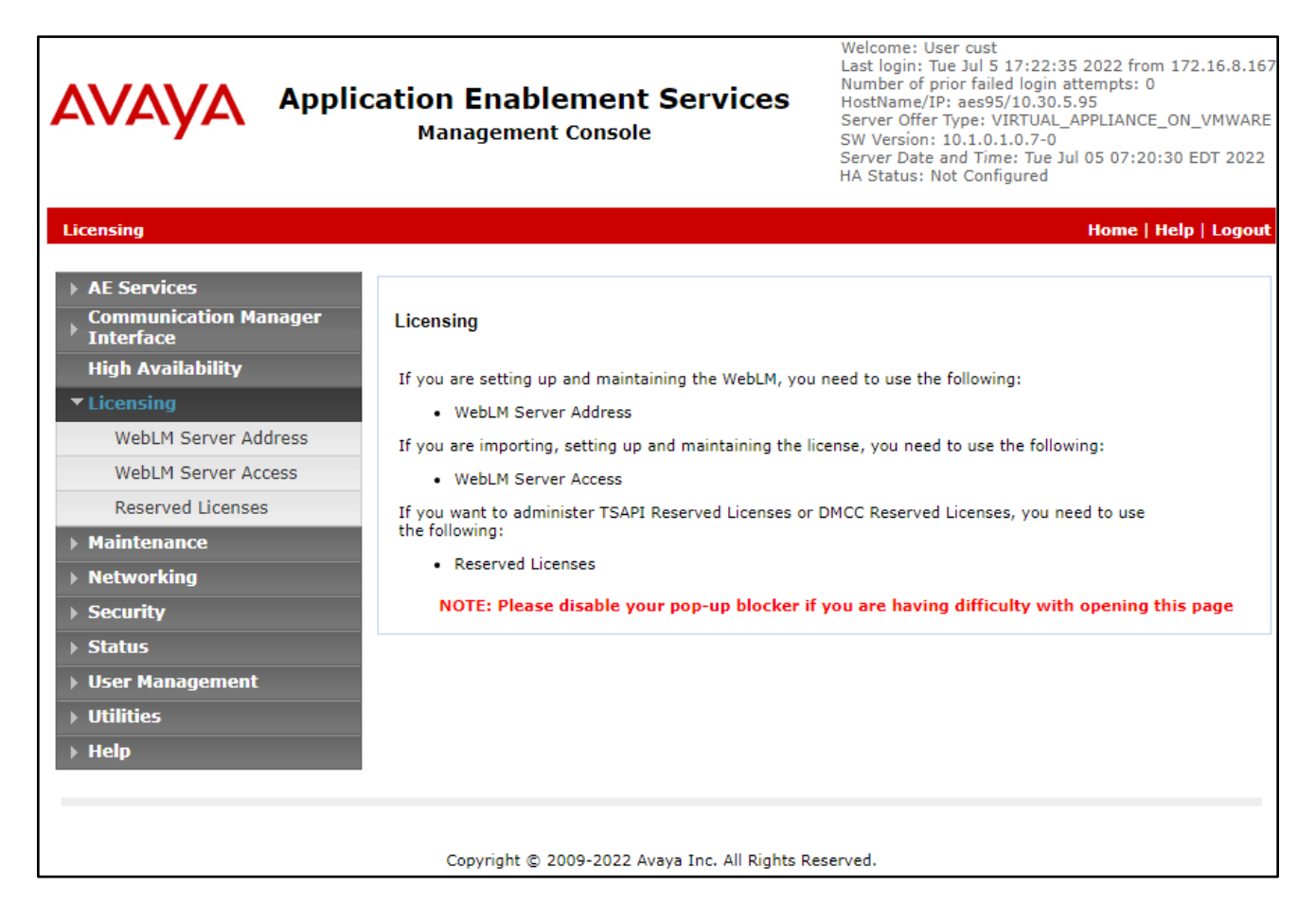

Select Licensed products  $\rightarrow$  APPL\_ENAB  $\rightarrow$  Application\_Enablement in the left pane, to display the Licensed Features screen in the right pane.

Verify that there are sufficient licenses for **TSAPI Simultaneous Users**, as shown below. Also verify that there is an applicable advanced switch license, in this case **AES ADVANCED LARGE SWITCH**.

| AV/A     | n Manager 10.1 | Users v 🌾 Elements v 🔅 Services v          | Widgets v Shortcuts v                                                            |                    | Search 🔷 🗎                                                                                                  | ac      |  |  |  |  |
|----------|----------------|--------------------------------------------|----------------------------------------------------------------------------------|--------------------|----------------------------------------------------------------------------------------------------|---------|--|--|--|--|
| Home     | Licenses       |                                            |                                                                                  |                    |                                                                                                    |         |  |  |  |  |
| Licenses | ^              | WebLM Home                                 | Application Enablement (CTI) - R                                                 | elease: 10 - SI    | D: 10503000 Stand                                                                                           | lard Li |  |  |  |  |
|          |                | Install license                            |                                                                                  |                    |                                                                                                    |         |  |  |  |  |
|          |                | Licensed products                          | You are here: Licensed Products > Application                                    | _Enablement > View | v License Capacity                                                                                          |         |  |  |  |  |
|          |                | APPL_ENAB                                  | License installed on: September 6, 20                                            | 19 4:38:44 PM      | +07:00                                                                                                    |         |  |  |  |  |
|          |                | <ul> <li>Application_Enablement</li> </ul> |                                                                                  |                    |                                                                                                    |         |  |  |  |  |
|          |                | View license capacity                      | License File Host IDs: V7-67-C3-                                                 | CF-17-1A-01        |                                                                                                    |         |  |  |  |  |
|          |                | View peak usage                            |                                                                                  |                    |                                                                                                    |         |  |  |  |  |
|          |                | ASBCE                                      | Licensed Features                                                                |                    |                                                                                                    |         |  |  |  |  |
|          |                | Session_Border_Controller_E_AE             |                                                                                  |                    |                                                                                                    |         |  |  |  |  |
|          |                | AVAYAAURAWEBGATEWAY                        | 13 Items 🛛 🤣 🗉 Show 🛛 All 🗸                                                      |                    |                                                                                                    |         |  |  |  |  |
|          |                | ► AVAYAAURAWEBGATEWAY                      | Feature (License Keyword)                                                        | Expiration date    | Licensed capacity                                                                                           |         |  |  |  |  |
|          |                | AVP<br>>AVP                                | Device Media and Call Control<br>VALUE_AES_DMCC_DMC<br>AES ADVANCED LARGE SWITCH | permanent          | 100                                                                                                    |         |  |  |  |  |
|          |                |                                            |                                                                                  | permanent          | 100                                                                                                    |         |  |  |  |  |
|          |                | CALL_CENTER_ELITE_MULTICHANNEL             | VALUE_AES_AEC_LARGE_ADVANCED                                                     | permanent          | 100                                                                                                    |         |  |  |  |  |
|          |                | ▶Call_Center_Elite_Multichannel            | AES HA LARGE<br>VALUE_AES_HA_LARGE                                               | permanent          | 100                                                                                                    |         |  |  |  |  |
|          |                | Configure Centralized Licensing            | AES ADVANCED MEDIUM SWITCH                                                       | permanent          | 100                                                                                                    |         |  |  |  |  |
|          |                | CCTR                                       | Unified CC API Desktop Edition                                                   |                    |                                                                                                    |         |  |  |  |  |
|          |                | ▶ ContactCenter                            | VALUE_AES_AEC_UNIFIED_CC_DESKTOP                                                 | permanent          | 100                                                                                                    |         |  |  |  |  |
|          |                | CE                                         | CVLAN ASAI<br>VALUE_AES_CVLAN_ASAI                                               | permanent          | 100                                                                                                    |         |  |  |  |  |
|          |                | ► COLLABORATION_ENVIRONMENT                | AES HA MEDIUM                                                                    | permanent          | 100                                                                                                    |         |  |  |  |  |
|          |                | COMMUNICATION_MANAGER                      | VALUE_AES_HA_MEDIUM                                                              | permanent          | 100                                                                                                    |         |  |  |  |  |
|          |                | ► Call_Center                              | VALUE_AES_AEC_SMALL_ADVANCED                                                     | permanent          | 100                                                                                                    |         |  |  |  |  |
|          |                | ▶Communication_Manager                     | DLG                                                                              | permanent          | 100                                                                                                    |         |  |  |  |  |
|          |                | Configure Centralized Licensing            | TSAPI Simultaneous Users                                                         |                    |                                                                                                    |         |  |  |  |  |
|          |                | Dialog_Designer                            | VALUE_AES_TSAPI_USERS                                                            | permanent          | 100                                                                                                    |         |  |  |  |  |
|          |                | IPO                                        | CVLAN Proprietary Links<br>VALUE AES PROPRIETARY LINKS                           | permanent          | 100                                                                                                    |         |  |  |  |  |
|          |                | ► IP_Office                                |                                                                                  |                    | SmallServerTypes:                                                                                           |         |  |  |  |  |
|          |                | MESSAGING                                  |                                                                                  |                    | s8300c;s8300d;icc;premio;tn8400;laptop;CtiS<br>MediumServerTypes:<br>ibmv206vibmv206mvdoll1050vvonvb20vbc20 |         |  |  |  |  |
|          |                | <                                          |                                                                                  |                    |                                                                                                    |         |  |  |  |  |

NAQ; Reviewed SPOC 11/16/2022

Solution & Interoperability Test Lab Application Notes ©2022 Avaya Inc. All Rights Reserved. 17 of 38 PGCall87-AES10

#### 6.3. Administer TSAPI Link

Select AE Services  $\rightarrow$  TSAPI  $\rightarrow$  TSAPI Links from the left pane of the Management Console, to administer a TSAPI link. The TSAPI Links screen is displayed, as shown below. Click Add Link.

|                                      |                                | HA Statu          | is: Not Configured |                    |
|--------------------------------------|--------------------------------|-------------------|--------------------|--------------------|
| AE Services   TSAPI   TSAPI Links    |                                |                   | Hor                | ne   Help   Logout |
| * AE Services                        |                                |                   |                    |                    |
| > CVLAN                              | TSAPI Links                    |                   |                    |                    |
| > DLG                                | Link Switch Connection         | Switch CTI Link # | ASAI Link Version  | Security           |
| > DMCC                               | Add Link Edit Link Delate Link |                   |                    |                    |
| > SMS                                | Add Dirk Core Dirk             |                   |                    |                    |
| * TSAPI                              |                                |                   |                    |                    |
| <ul> <li>TSAPI Links</li> </ul>      |                                |                   |                    |                    |
| <ul> <li>TSAPI Properties</li> </ul> |                                |                   |                    |                    |
| > TWS                                |                                |                   |                    |                    |
| Communication Manager                |                                |                   |                    |                    |

The Add TSAPI Links screen is displayed next. The Link field is only local to the Application Enablement Services server and may be set to any available number. For Switch Connection, select the relevant switch connection from the drop-down list. In this case, the existing switch connection CM93 is selected. For Switch CTI Link Number, select the CTI link number from Section 5.2. Retain the default values in the remaining fields.

| avaya                                | Application Enablement Services<br>Management Console | Welcome: User cust<br>Last login: Tue Jul 5 17:22:35 2022 from 172.16.8.167<br>Number of prior failed login attempts: 0<br>HostName/IP: aes95/10.30.5.95<br>Server Offer Type: VIRTUAL_APPLIANCE_ON_VMWARE<br>SW Version: 10.1.0.1.0.7-0<br>Server Date and Time: Tue Jul 05 07:46:04 EDT 2022<br>HA Status: Not Configured |
|--------------------------------------|-------------------------------------------------------|----------------------------------------------------------------------------------------------------|
| AE Services   TSAPI   TSAPI Links    |                                                       | Home   Help   Logout                                                                                                    |
| ▼ AE Services                        |                                                       |                                                                                                    |
| ► CVLAN                              | Edit TSAPI Links                                      |                                                                                                    |
| ▶ DLG                                | Link 1                                                |                                                                                                    |
| > DMCC                               | Switch Connection CM93 V                              |                                                                                                    |
| ▶ SMS                                | Switch CTI Link Number 1 🗸                            |                                                                                                    |
| TSAPI                                | ASAI Link Version 12 🗸                                |                                                                                                    |
| TSAPI Links                          | Security Both 🗸                                       |                                                                                                    |
| <ul> <li>TSAPI Properties</li> </ul> | Apply Changes Cancel Changes Advanced Settings        |                                                                                                    |
| ▶ TWS                                |                                                       |                                                                                                    |
| Communication Manager                |                                                       |                                                                                                    |
| High Availability                    |                                                       |                                                                                                    |
|                                      |                                                       |                                                                                                    |
|                                      |                                                       |                                                                                                    |

### 6.4. Administer TCP Settings

Select Networking  $\rightarrow$  TCP/TLS Settings from the left pane, to display the TCP / TLS Settings screen in the right pane. For TCP Retransmission Count, select TSAPI Routing Application Configuration (6), as shown below.

|                                                                                                    | SW Version: 10.1.0.1.0.7-0<br>Server Date and Time: Tue Jul 05 07:49:24 EDT 2022<br>HA Status: Not Configured                                                                                                    |
|----------------------------------------------------------------------------------------------------|----------------------------------------------------------------------------------------------------|
|                                                                                                    | Home   Help   Logout                                                                                                    |
| TCP / TLS Settings                                                                                                    |                                                                                                    |
| Support TLSv1.0 Protocol Support TLSv1.1 Protocol                                                                                                    |                                                                                                    |
| Support TLSv1.2 Protocol                                                                                                    |                                                                                                    |
| TCP Retransmission Count                                                                                                    |                                                                                                    |
| O Standard Configuration (15)                                                                                                    |                                                                                                    |
| TSAPI Routing Application Configuration (6)                                                                                                    |                                                                                                    |
| Apply Changes Restore Defaults Cancel Changes<br>Note: A smaller TCP Retransmission Count reduces the amount of time that the AE Services s<br>Select the Standard Configuration setting unless this AE Services server is used by TSAPI rout<br>Warning: This setting applies to all TCP and TLS sockets on the AE Services Server and so it | erver waits for a TCP acknowledgement before closing the socket.<br>ting applications.<br>should be used with caution.                                                                                                    |
|                                                                                                    | TCP / TLS Settings         TLSv1 Protocol Configuration         Support TLSv1.0 Protocol         Support TLSv1.1 Protocol         Support TLSv1.2 Protocol         Support TLSv1.2 Protocol         TCP Retransmission Count         Standard Configuration (15)         TSAPI Routing Application Configuration (6)         Apply Changes       Restore Defaults         Cancel Changes         Note: A smaller TCP Retransmission Count reduces the amount of time that the AE Services select the Standard Configuration setting unless this AE Services server is used by TSAPI rou         Warning: This setting applies to all TCP and TLS sockets on the AE Services Server and so it |

### 6.5. Administer Pega User

Select User Management  $\rightarrow$  User Admin  $\rightarrow$  Add User from the left pane, to display the Add User screen in the right pane.

Enter desired values for User Id, Common Name, Surname, User Password, and Confirm Password. For CT User, select Yes from the drop-down list. Retain the default value in the remaining fields.

| avaya                                    | Application Enablement Services<br>Management Console |               |   | Welcome: User cust<br>Last login: Tue Jul 5 17:22:35 2022 from 172.16.8.167<br>Number of prior failed login attempts: 0<br>HostName/[P: aes95/10.30.595<br>Server Offer Type: VIRTUAL_APPLIANCE_ON_VMWARE<br>SW Version: 10.1.0.1.0.7-0<br>Server Date and Time: Tue Jul 05 07:52:07 EDT 2022<br>HA Status: Not Configured |
|------------------------------------------|-------------------------------------------------------|---------------|---|----------------------------------------------------------------------------------------------------|
| User Management   User Admin             | Add User                                              |               |   | Home   Help   Logout                                                                                                    |
| ▶ AE Services                            |                                                       |               |   |                                                                                                    |
| Communication Manager<br>Interface       | Add User                                              |               |   |                                                                                                    |
| High Availability                        | Fields marked with * can                              | not be empty. | 1 |                                                                                                    |
| ▶ Licensing                              | * Common Name                                         | pega          | 1 |                                                                                                    |
| ▶ Maintenance                            | * Surname                                             | pega          | 1 |                                                                                                    |
| ▶ Networking                             | * User Password                                       | •••••         |   |                                                                                                    |
| ▶ Security                               | * Confirm Password                                    | •••••         | ] |                                                                                                    |
| ▶ Status                                 | Admin Note                                            |               | j |                                                                                                    |
| ▼ User Management                        | Avaya Role                                            | None 🗸        |   |                                                                                                    |
| Service Admin                            | Business Category                                     |               | ] |                                                                                                    |
| ▼ User Admin                             | Car License                                           |               | ) |                                                                                                    |
| Add User                                 | CM Home                                               |               | ] |                                                                                                    |
| <ul> <li>Change User Password</li> </ul> | Css Home                                              |               | ] |                                                                                                    |
| <ul> <li>List All Users</li> </ul>       | CT User                                               | Yes 🗸         |   |                                                                                                    |
| <ul> <li>Modify Default Users</li> </ul> | Department Number                                     |               | ] |                                                                                                    |
| <ul> <li>Search Users</li> </ul>         | Display Name                                          |               | ] |                                                                                                    |
| → Utilities                              | Employee Number                                       |               | ] |                                                                                                    |
| → Help                                   | Employee Type                                         |               | ) |                                                                                                    |

### 6.6. Administer Security Database

Select Security  $\rightarrow$  Security Database  $\rightarrow$  Control from the left pane, to display the SDB Control for DMCC, TSAPI, JTAPI and Telephony Web Services screen in the right pane. Uncheck both fields below.

In the event that the security database is used by the customer with parameters already enabled, then follow reference [4] to configure access privileges for the Pega user from Section 6.4.

| avaya                                                                                                    | Application Enablement Services<br>Management Console                                                                                                    | Welcome: User cust<br>Last login: Tue Jul 5 17:22:35 2022 from 172.16.8.167<br>Number of prior failed login attempts: 0<br>HostName/[P: aes95/10.30.595<br>Server Offer Type: VIRTUAL_APPLIANCE_ON_VMWARE<br>SW Version: 10.1.0.10.7-0<br>Server Date and Time: Tue Jul 05 07:53:47 EDT 2022<br>HA Status: Not Configured |
|----------------------------------------------------------------------------------------------------|----------------------------------------------------------------------------------------------------|----------------------------------------------------------------------------------------------------|
| Security   Security Database   Con                                                                                                    | trol                                                                                                    | Home   Help   Logout                                                                                                    |
| <ul> <li>AE Services</li> <li>Communication Manager</li> <li>Interface</li> <li>High Availability</li> <li>Licensing</li> <li>Maintenance</li> </ul> | SDB Control for DMCC, TSAPI, JTAPI and Telephony Web Services  Enable SDB for DMCC Service Enable SDB for TSAPI Service, JTAPI and Telephony Web Services Apply Changes |                                                                                                    |
| Networking                                                                                                    |                                                                                                    |                                                                                                    |
| ▼ Security                                                                                                    |                                                                                                    |                                                                                                    |
| Account Management                                                                                                    |                                                                                                    |                                                                                                    |
| ▶ Audit                                                                                                    |                                                                                                    |                                                                                                    |
| Certificate Management                                                                                                    |                                                                                                    |                                                                                                    |
| Enterprise Directory                                                                                                    |                                                                                                    |                                                                                                    |
| Host AA                                                                                                    |                                                                                                    |                                                                                                    |
| ▶ PAM                                                                                                    |                                                                                                    |                                                                                                    |
| Security Database                                                                                                    |                                                                                                    |                                                                                                    |
| Control                                                                                                    |                                                                                                    |                                                                                                    |

### 6.7. Restart Services

Select Maintenance  $\rightarrow$  Service Controller from the left pane, to display the Service Controller screen in the right pane. Check TSAPI Service and click Restart Service.

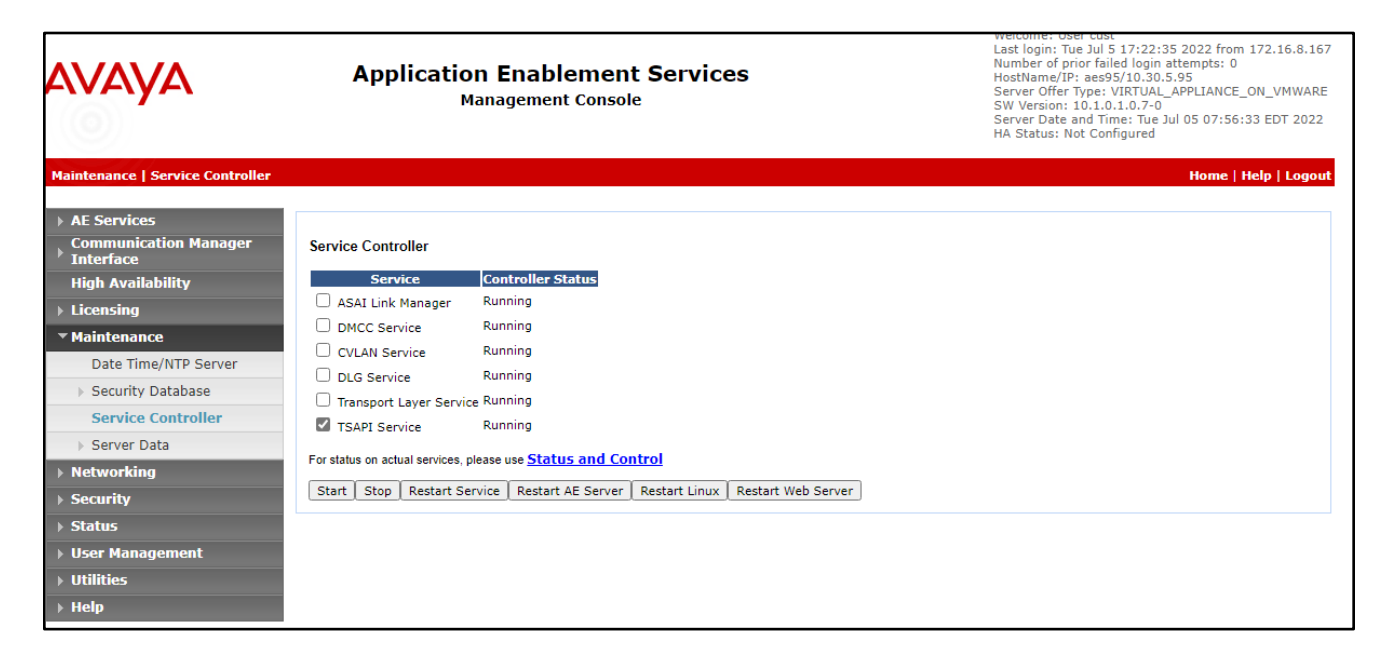

#### 6.8. Obtain Tlink Name

Select Security  $\rightarrow$  Security Database  $\rightarrow$  Tlinks from the left pane. The Tlinks screen shows a listing of the Tlink names. A new Tlink name is automatically generated for the TSAPI service. Locate the Tlink name associated with the relevant switch connection, which would use the name of the switch connection as part of the Tlink name. Make a note of the associated Tlink name, to be used later for configuring Pega Call.

In this case, the associated Tlink name is **AVAYA#CM93#CSTA-S#AES95**. Note the use of the switch connection **CM93** from **Section 6.3** as part of the Tlink name.

| AVAYA                                                                                                    | Application Enablement Services<br>Management Console                                    | Welcome: User cust<br>Last logn: Tup Jul 5 18:18:32 2022 from 172.16.8.167<br>Number of prior failed login attempts: 0<br>HostName/IP: ac85/10.30.5.95<br>Server Offer Type: VIRTUAL_APPLIANCE_ON_VMWARE<br>SW Version: 10.1.0.1.0.70<br>Server Date and Time: Tue Jul 05 07:58:38 EDT 2022<br>HA Status: Not Configured |
|----------------------------------------------------------------------------------------------------|------------------------------------------------------------------------------------------|----------------------------------------------------------------------------------------------------|
| Security   Security Database   Tlin                                                                                                    | ks                                                                                       | Home   Help   Logout                                                                                                    |
| <ul> <li>AE Services</li> <li>Communication Manager</li> <li>Interface</li> <li>High Availability</li> <li>Licensing</li> <li>Maintenance</li> <li>Networking</li> </ul> | Tlinks<br>Tlink Name<br>AVAYA#CM93#CSTA#AES95<br>AVAYA#CM93#CSTA-S#AES95<br>Delete Tlink |                                                                                                    |
| ▼ Security                                                                                                    |                                                                                          |                                                                                                    |
| Account Management                                                                                                    |                                                                                          |                                                                                                    |
| ▶ Audit                                                                                                    |                                                                                          |                                                                                                    |
| Certificate Management                                                                                                    |                                                                                          |                                                                                                    |
| Enterprise Directory                                                                                                    |                                                                                          |                                                                                                    |
| Host AA                                                                                                    |                                                                                          |                                                                                                    |
| ▶ PAM                                                                                                    |                                                                                          |                                                                                                    |
| Security Database                                                                                                    |                                                                                          |                                                                                                    |
| Control CTI Users Devices Device Groups                                                                                                    |                                                                                          |                                                                                                    |
| Tlinks                                                                                                    |                                                                                          |                                                                                                    |

# 7. Configure Pegasystems Pega Call

This section provides the procedures for configuring Pega Call. The procedures include the following areas:

- Launch web interface
- Administer CTI link
- Administer route points
- Administer decision tree

The configuration of Pega Call is performed by Pegasystems service personnel. The procedural steps are presented in these Application Notes for informational purposes. Pega Call can be configured on a single server or with components distributed across multiple servers. The solution provides a customizable platform that uses the J2EE framework with either Tomcat, WebSphere, WebLogic or JBoss as the application server, and either Oracle, SQL, DB2 or PostgreSQL as the database component. For ease of compliance testing, the configuration used a single server hosting all components including Tomcat and PostgreSQL.

#### 7.1. Launch Web Interface

Access the web-based interface by using the URL "http://ip-address:port/prweb/PRServlet" in an Internet browser window, where "ip-address" is the IP address of the Pega Call server, and "port" is the pertinent port number from Pegasystems. The screen below is displayed. Log in using the administrator credentials.

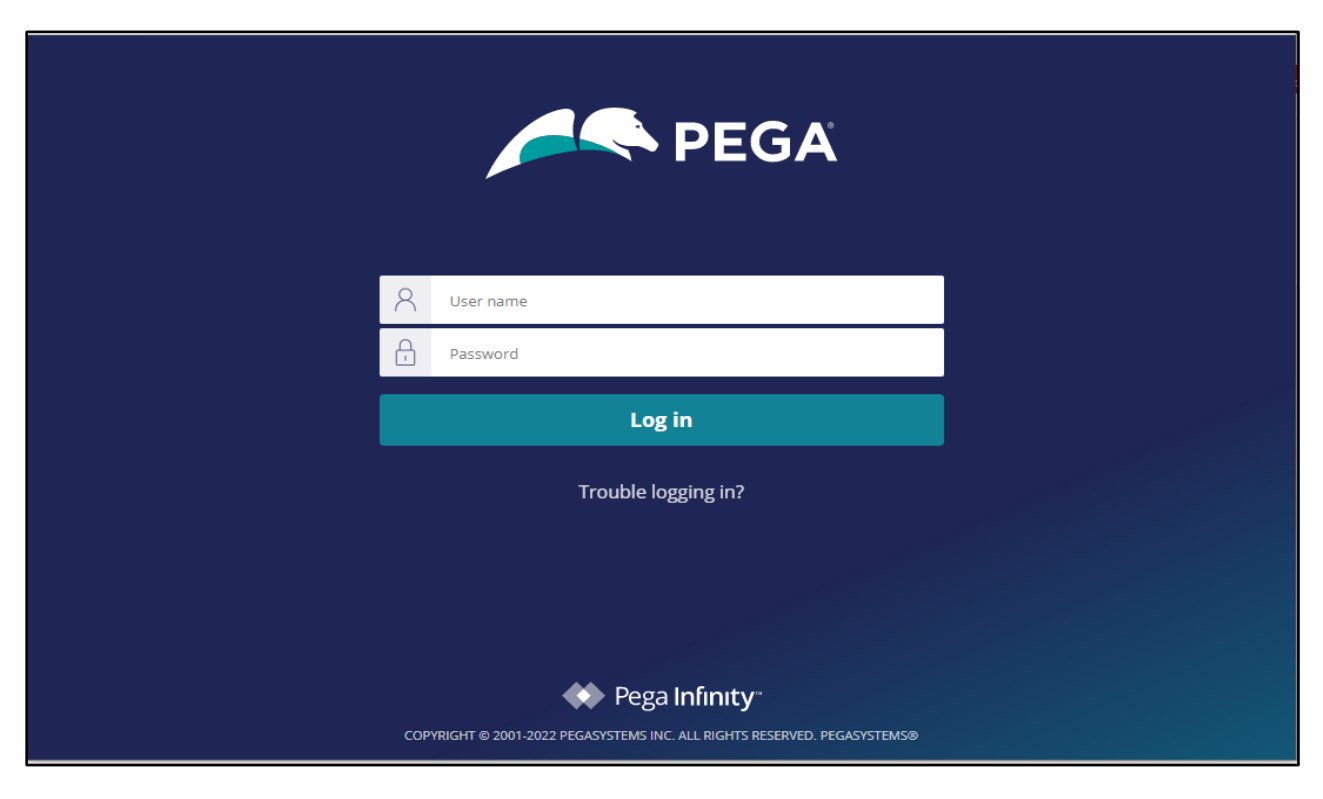

NAQ; Reviewed SPOC 11/16/2022

|                | DEV STUDIO                             | Application:   | Pega Call 🗸 Configure 🗸          | Launch portal 🗸 Create 🗸 |                      | Search                    | ۵ 🗸                           | •E DEVELOPMENT        |
|----------------|----------------------------------------|----------------|----------------------------------|--------------------------|----------------------|---------------------------|-------------------------------|-----------------------|
| <b>(</b> )     | Recents                                |                | Home                             |                          |                      |                           |                               |                       |
| Recents        | Search recents                         |                | Hide this until the next release |                          |                      |                           | + Read m                      | ore on Pega Community |
| Case types     | AvayaAES10<br>AVAYAAES10               |                | * + +<br>+ _                     |                          |                      | · · ·                     |                               |                       |
| Data types     | Pega Call Administrat                  | tion & Configu | +                                | •                        | Pega <b>Infin</b> it | ty t                      |                               |                       |
| App            | Pega Call Tools & Sett<br>Landing Page | tings          | ·                                |                          |                      |                           |                               |                       |
| Records        |                                        |                |                                  |                          |                      |                           |                               |                       |
| 값<br>Favorites |                                        |                |                                  |                          |                      |                           |                               |                       |
|                |                                        |                | Guardrail warnings (last 7       | days)                    |                      | View all warnings Refresh | Security status               | Refresh               |
|                |                                        |                |                                  | Severe                   | Moderate             | Informational             | Security guide not configured |                       |
|                |                                        |                | Introduced by yo                 | ou O                     | 0                    | 0                         |                               |                       |
|                |                                        |                | Introduced by tear               | m 0                      | 0                    | О                         |                               |                       |
|                |                                        |                |                                  |                          |                      |                           |                               |                       |

After login successfully the screen below is displayed.

#### 7.2. Administer CTI Link

The screen below is displayed next. Select **Configure**  $\rightarrow$  **Channel Services**  $\rightarrow$  **Pega Call**  $\rightarrow$  **Administration & Configuration** from the top menu.

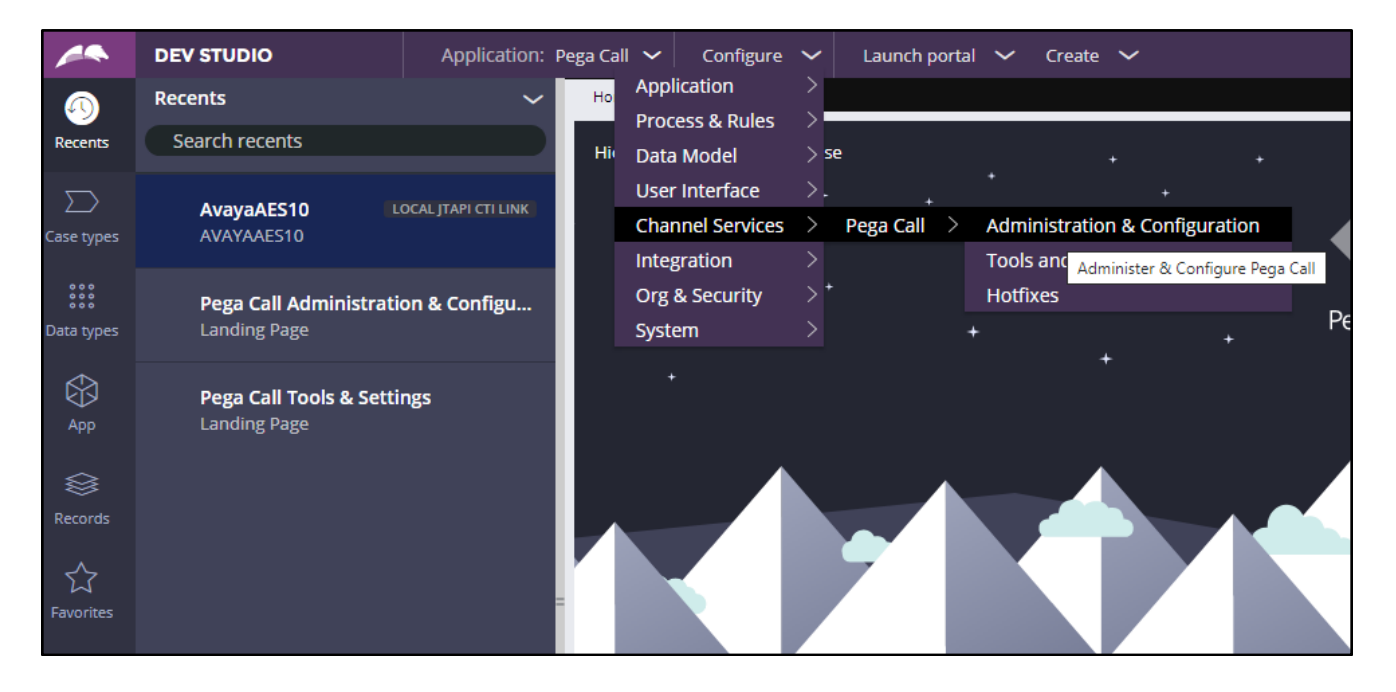

NAQ; Reviewed SPOC 11/16/2022 Solution & Interoperability Test Lab Application Notes ©2022 Avaya Inc. All Rights Reserved. 25 of 38 PGCall87-AES10 The Pega Call Administration & Configuration screen is displayed. Select CTI Links  $\rightarrow$  Add CTI Link  $\rightarrow$  JTAPI, as shown below.

|                 | DEV STUDIO                                    | Application:        | Pega Call 🗸       | Configure 🗸                                   | Launc    | .h portal 🛛 🗸 | r Cr | reate 🗸  |
|-----------------|-----------------------------------------------|---------------------|-------------------|-----------------------------------------------|----------|---------------|------|----------|
|                 | Recents                                       | ~                   | Home              | Pega Call Adm                                 |          |               |      |          |
| Recents         | Search recents                                |                     | Pega Cal          | l Administration                              | & Config | uration       |      |          |
| Case types      | <b>Pega Call Administrati</b><br>Landing Page | on & Configu        | CTI Links         | Telephony Expo<br>Link 🔻                      | erience  | Call Treat    | ment | Applicat |
| )<br>Data types | AvayaAES10 L<br>AVAYAAES10                    | OCAL JTAPI CTI LINK | AACC<br>Cisco Fin | esse                                          | )        | ition         |      |          |
|                 | Pega Call Tools & Setti                       | ngs                 | Classic           | M/UCCE                                        | .1       | ES10          |      |          |
|                 |                                               |                     | Genesys           | ed UI<br>Engage (Platform<br>Engage (Web Serv | SDK)     |               |      |          |
| Records         |                                               |                     | JTAPI             |                                               | ,        |               |      |          |
| Favorites       |                                               |                     | OpenCT<br>OpenCTI | JTAPI op<br>Server                            |          |               |      |          |
|                 |                                               |                     | Remote            |                                               |          |               |      |          |

The **Create Local JTAPI CTI Link** screen is displayed. Enter desired values for **Local JTAPI CTI Link short description** and **Link Definition Name**. Click **Create and open**.

| Pega Call 🗸 🗸 C                                 | ionfigure 🗸                 | Launch portal 🗸 Create 🗸 | , |  | Search |   | ۹ 🗸    | ?  | -£     | DEVELOPMENT |
|-------------------------------------------------|-----------------------------|--------------------------|---|--|--------|---|--------|----|--------|-------------|
| Home Peg                                        | ga Call Adm                 | New                      |   |  |        |   |        |    |        | ~           |
| Create Local J                                  | TAPI CTI Link               |                          |   |  |        | 0 | Cancel | Cr | eate a | nd open     |
| Local JTAPI CT<br>AVAYAAES10<br>Link Definitior | TI Link short de:<br>n Name | cription *               |   |  |        |   |        |    |        |             |
| AVAYAAES10                                      |                             |                          |   |  |        |   |        |    |        |             |

The **Edit Local JTAPI CTI Link** screen is displayed. Enter the following values for the specified fields, and retain the default values for the remaining fields.

The Tlink name from **Section 6.7**.

- Auto Start: Check this field.
- AES Server Host Name: IP address of Application Enablement Services.
- TLINK:
- **AES User ID:** The Pega Call user credentials from **Section 6.4**.
- **Password:** The Pega Call user credentials from **Section 6.4**.
- Enable UCID Support:

The Pega Call user credentials from **Section 6.4**. Check when both UCID settings in **Section 5.3** are enabled.

| Edit Local JTAPI C<br>ID: AvayaAES10 R | [1 Link: AvayaAE510<br>S No associated ruleset [Edit]              | Delete Actions V Save V                    |                           |
|----------------------------------------|--------------------------------------------------------------------|--------------------------------------------|---------------------------|
| Link configuratio                      | n Failover Logging Reason Codes Route points VDN Monitoring Peerin | g Switch capabilities Phone books Advanced | Recording devices History |
| Enabled: 🗹                             |                                                                    | Auto Start: 🗌                              |                           |
| JTAPI Vendor:                          | waya AES 🗸                                                         |                                            |                           |
| Avaya AES Conn                         | ectivity                                                           |                                            |                           |
| AES Server Host<br>Name: <b>*</b>      | 10.30.5.95                                                         | Port: *                                    | 450                       |
| TLINK: *                               | AVAYA#CM93#CSTA-S#AES95                                            |                                            |                           |
| AES User ID: *                         | pega                                                               | Password: *                                |                           |
| Connection<br>Timeout (s):             | 60                                                                 | Retry Interval 60 (s):                     |                           |
| Primary<br>Reconnection<br>Attempts:   | 10                                                                 | Secondary Retry<br>Interval (s):           |                           |
| Enable UCID Su                         | opport: 🗹                                                          |                                            |                           |

#### 7.3. Administer Route Points

This section is only applicable to systems that use the Enhanced Routing feature.

Select the **Route points** tab. For **Monitor Route Points on Node**, select the applicable node. In the **Route Points to Monitor** sub-section, add the routing VDN extensions from **Section 5.6**.

For systems that use the Enhanced Routing feature, click on the menu selection drop-down list from the upper left corner of the screen shown below.

| Edit Local JTAPI CTI Link: AvayaAES10<br>ID: AvayaAES10 RS: No associated ruleset [Edit]                                      | Delete            | Actions $\backsim$ | Save | <b>~</b> × |
|----------------------------------------------------------------------------------------------------|-------------------|--------------------|------|------------|
| Link configuration Failover Logging Reason Codes Route points VDN Monitoring Peering Switch capabilities Phone books Advanced | Recording devices | History            |      |            |
| Monitor Route Points on Node: ae54b0e82efeeebc00903<br>Route Points to Monitor                                                |                   |                    |      |            |
| RANGE - START RANGE - END                                                                                                    |                   |                    |      |            |
| 88000 88001 🗉                                                                                                    |                   |                    |      |            |
| +                                                                                                    |                   |                    |      |            |
|                                                                                                    |                   |                    |      |            |
|                                                                                                    |                   |                    |      |            |

| NAQ; Reviewed   | Solution & Interoperability Test Lab Application Notes | 27 of 38       |
|-----------------|--------------------------------------------------------|----------------|
| SPOC 11/16/2022 | ©2022 Avaya Inc. All Rights Reserved.                  | PGCall87-AES10 |

#### 7.4. Administer Decision Tree

This section is only applicable to systems that use the Enhanced Routing feature.

Prior to administering decision tree, follow reference [6] to create a RuleSet, which is a set of rules that define an application or a major portion of an application. In the compliance testing, the default out-of-box RuleSet named **Pega-CTI** with ID of **SelectRoute** was used. The screen below is displayed next. Select **App** from the far-left pane (not shown) and enter "**ChannelServices-Event-CTILink-JTAPI**" in the search area. Scroll down the left pane and select **Decision**  $\rightarrow$  **Decision Tree**  $\rightarrow$  **SelectRoute**.

| 2 applications                        | Home Pega Call Adm AVAYAAES SelectRoute                                                                                   | ~           |
|---------------------------------------|----------------------------------------------------------------------------------------------------|-------------|
| Classes Branches                      | Decision tree: SelectRoute [Available]<br>CL: ChannelServices-Event-CTILink-JTAPI V ID: SelectRoute R5: Pega-CTI:08-01-01 | Actions ~ X |
| ChannelServices-Event-CTILink-JTAPI   | Decision Configuration Parameters Pages & Classes Test cases History                                                      |             |
| Ø ChannelServices-Event-CTILink-JTAPI |                                                                                                    |             |
| ▶ Data Model                          | Show Conflicts     Show Completeness                                                                                      |             |
| ▼ Decision                            |                                                                                                    |             |
| <ul> <li>Decision Table</li> </ul>    | if "" = ""thenreturn                                                                                                    |             |
| AgentState                            | otherwise RETURN 🗸 Default return value                                                                                   |             |
|                                       |                                                                                                    |             |
| IsRecordingDevice                     |                                                                                                    |             |
| SelectCallType                        |                                                                                                    |             |
| # SelectRoute                         |                                                                                                    |             |
| ▶ When                                |                                                                                                    |             |
| Integration-Mapping                   |                                                                                                    |             |
| ▶ SysAdmin                            |                                                                                                    |             |
| Technical                             |                                                                                                    |             |
|                                       |                                                                                                    |             |
| Pinned classes Edit                   |                                                                                                    |             |
| You have no pinned classes            |                                                                                                    |             |

The **Decision Tree: SelectRoute** screen is displayed. Follow reference [6] to configure the desired routing logic. The screenshot below shows the routing logic used in the compliance testing. The **.pyAddress** parameter was used as the matching criteria to the routing VDN extensions in **Section 5.6**. As shown in **Section 3**, extensions **87000** and **87001** are existing skill groups on Communication Manager, and extension **80000** is the supervisor.

| Decision   | Configuration      | Parameters       | Pages & Classes        | Test cases      | Specifications | History  |
|------------|--------------------|------------------|------------------------|-----------------|----------------|----------|
| ⊕ _s       | how Conflicts      | Show Complet     | eness                  |                 |                |          |
| if ".p     | yAddress" = "8800  | 0" then return " | 87000" 🔟               |                 |                |          |
| if ".p     | oyAddress" = "8800 | 1" then return " | 87001" ᆒ               |                 |                |          |
| otherwis   | se RETURN          | ✔ "80000"        |                        | ¢               |                |          |
|            |                    |                  |                        |                 |                |          |
| NAO: Revie | wed Sc             | Jution & Intero  | perability Test I ab A | application Not | 65             | 28 of 38 |

NAQ; Reviewed SPOC 11/16/2022

# 8. Verification Steps

This section provides the tests that can be performed to verify proper configuration of Communication Manager, Application Enablement Services, and Pega Call.

### 8.1. Verify Avaya Aura® Communication Manager

On Communication Manager, verify status of the administered CTI link by using the "status aesvcs cti-link" command. Verify that the **Service State** is "established" for the CTI link number administered in **Section 5.2**. as shown below.

| statu       | is aesvcs | cti-li      | .nk                   |                  |              |              |  |
|-------------|-----------|-------------|-----------------------|------------------|--------------|--------------|--|
|             |           |             | AE SERVICES           | CTI LINK STAT    | US           |              |  |
| CTI<br>Link | Version   | Mnt<br>Busy | AE Services<br>Server | Service<br>State | Msgs<br>Sent | Msgs<br>Rcvd |  |
| 1           | 12        | no          | aes95                 | established      | 1780         | 1780         |  |

Enter the command **list agent-loginID** verify that agents **80000** and **80001** shown in **Section 5.4** is logged-in to extension **70010** and **70009**.

| LoginID      |                                                                         |                                                                                                    |                                                                                                    |                                                                                                    |                                                                                                    |                                                                                                    |                                                                                                    |
|--------------|-------------------------------------------------------------------------|----------------------------------------------------------------------------------------------------|----------------------------------------------------------------------------------------------------|----------------------------------------------------------------------------------------------------|----------------------------------------------------------------------------------------------------|----------------------------------------------------------------------------------------------------|----------------------------------------------------------------------------------------------------|
|              | AGENT LO                                                                | OGINID                                                                                                    |                                                                                                    |                                                                                                    |                                                                                                    |                                                                                                    |                                                                                                    |
| Name         | Extension                                                               | Dir                                                                                                    | Agt AAS                                                                                                    | /AUD                                                                                                    | C                                                                                                    | COR Ag Pr SO                                                                                                    |                                                                                                    |
| Skil/Lv Skil | /Lv Skil/Lv                                                             | Skil/Lv                                                                                                    | Skil/Lv                                                                                                    | Skil/Lv                                                                                                    | Skil                                                                                                    | l/Lv Skil/Lv                                                                                                    |                                                                                                    |
|              |                                                                         |                                                                                                    |                                                                                                    |                                                                                                    | _                                                                                                    |                                                                                                    |                                                                                                    |
| Voice Agent  | 70009                                                                   | /                                                                                                    | /                                                                                                    | ,                                                                                                    | 1                                                                                                    | TAT                                                                                                    |                                                                                                    |
| 1/01 /       | /                                                                       | /                                                                                                    | /                                                                                                    | /                                                                                                    | /                                                                                                    |                                                                                                    |                                                                                                    |
| Voice Agent1 | 70010                                                                   |                                                                                                    |                                                                                                    |                                                                                                    | 1                                                                                                    | 1 17 1                                                                                                    |                                                                                                    |
| 1/01 /       | /0010                                                                   | /                                                                                                    | /                                                                                                    | /                                                                                                    | /                                                                                                    | ± • ±                                                                                                    |                                                                                                    |
|              |                                                                         |                                                                                                    |                                                                                                    |                                                                                                    |                                                                                                    |                                                                                                    |                                                                                                    |
|              | Name<br>Skil/Lv Skil<br>Voice Agent<br>1/01 /<br>Voice Agent1<br>1/01 / | AGENT Lo<br>Name Extension<br>Skil/Lv Skil/Lv Skil/Lv<br>Voice Agent 70009<br>1/01 / /<br>Voice Agent1 70010<br>1/01 / / | AGENT LOGINID<br>AGENT LOGINID<br>Name Extension Dir<br>Skil/Lv Skil/Lv Skil/Lv Skil/Lv<br>Voice Agent 70009<br>1/01 / / /<br>Voice Agent1 70010<br>1/01 / / / | AGENT LOGINID<br>AGENT LOGINID<br>Name Extension Dir Agt AAS<br>Skil/Lv Skil/Lv Skil/Lv Skil/Lv<br>Voice Agent 70009<br>1/01 / / / /<br>Voice Agent1 70010<br>1/01 / / / / | AGENT LOGINID<br>AGENT LOGINID<br>Name Extension Dir Agt AAS/AUD<br>Skil/Lv Skil/Lv Skil/Lv Skil/Lv Skil/Lv<br>Voice Agent 70009<br>1/01 / / / / /<br>Voice Agent1 70010<br>1/01 / / / / / | AGENT LOGINID<br>AGENT LOGINID<br>Name Extension Dir Agt AAS/AUD (<br>Skil/Lv Skil/Lv Skil/Lv Skil/Lv Skil/Lv Ski<br>Voice Agent 70009 1<br>1/01 / / / / / / /<br>Voice Agent1 70010 1<br>1/01 / / / / / / | AGENT LOGINID<br>AGENT LOGINID<br>Name Extension Dir Agt AAS/AUD COR Ag Pr SO<br>Skil/Lv Skil/Lv Skil/Lv Skil/Lv Skil/Lv Skil/Lv Skil/Lv<br>Voice Agent 70009 1 lvl<br>1/01 / / / / / / /<br>Voice Agent1 70010 1 lvl<br>1/01 / / / / / / / |

### 8.2. Verify Avaya Aura® Application Enablement Services

On Application Enablement Services, verify the status of the TSAPI link by selecting Status  $\rightarrow$  Status and Control  $\rightarrow$  TSAPI Service Summary from the left pane. The TSAPI Link Details screen is displayed.

Verify the **Status** is "Talking" for the TSAPI link administered in **Section 6.3** and that the **Associations** column reflects the number of agents that are logged in.

| avaya                                                                                                    | Applic           | pplication Enablement Services<br>Management Console |                                                  |                                 |                                    |                                                     |        | Welcome: User cust<br>Last login: Tue Jul 5 18:56:10 2022 from 172.16.8.167<br>Number of prior failed login attempts: 0<br>HostName/IP: aes95/10.30.5.95<br>Server Offer Type: VIRTUAL_APPLIANCE_ON_VMWARE<br>SW Version: 10.1.0.1.0.7-0<br>Server Date and Time: Tue Jul 05 19:36:41 ICT 2022<br>HA Status: Not Configured |              |                      |                        |                |  |
|----------------------------------------------------------------------------------------------------|------------------|------------------------------------------------------|--------------------------------------------------|---------------------------------|------------------------------------|-----------------------------------------------------|--------|----------------------------------------------------------------------------------------------------|--------------|----------------------|------------------------|----------------|--|
| Status   Status and Control  TS                                                                                                    | API Servic       | e Sum                                                | ma <b>ry</b>                                     |                                 |                                    |                                                     |        |                                                                                                    |              |                      | Home   He              | lp   Logout    |  |
| <ul> <li>AE Services</li> <li>Communication Manager</li> <li>Interface</li> <li>High Availability</li> </ul>                                                                                                    |                  | P <b>I Link</b><br>nable pa                          | <b>Details</b><br>ge refresh eve                 | ery 60 🗸                        | seconds                            |                                                     |        |                                                                                                    |              |                      |                        |                |  |
| <ul> <li>Licensing</li> <li>Maintenance</li> <li>Networking</li> </ul>                                                                                                    |                  | Link                                                 | Switch<br>Name                                   | Switch<br>CTI<br>Link ID        | Status                             | Since                                               | State  | Switch<br>Version                                                                                                    | Associations | Msgs<br>to<br>Switch | Msgs<br>from<br>Switch | Msgs<br>Period |  |
| Security Status Alarm Viewer Logs                                                                                                    | On<br>For se     | line (<br>ervice-wi<br>API Serv                      | CM93<br>Offline<br>de informatior<br>rice Status | 1<br>n, choose on<br>TLink Stat | Talking<br>e of the fol<br>cus Use | Thu Jun 16<br>14:40:40 2022<br>llowing:<br>r Status | Online | 20                                                                                                    | 1            | 1807                 | 1807                   | 30             |  |
| <ul> <li>Log Manager</li> <li>Status and Control</li> <li>CVLAN Service Summary</li> <li>DLG Services Summary</li> <li>DMCC Service Summary</li> <li>Switch Conn Summary</li> <li>TSAPI Service Summ</li> <li>User Management</li> <li>Utilities</li> <li>Help</li> </ul> | y<br>a <b>ry</b> |                                                      |                                                  |                                 |                                    |                                                     |        |                                                                                                    |              |                      |                        |                |  |

Verify the CTI user status by selecting **Status → Status and Control → TSAPI Service Summary** → CTI User Status. The Open Streams section of this page displays open stream created by the pega user with the Tlink.

| avaya                                                                                                    | Application Enablen<br>Management Co                                                              | nent Services<br><sup>onsole</sup> | Welcome: User<br>Last login: Tue J<br>Number of prior<br>HostName/IP: a<br>Server Offer Typ<br>SW Version: 10.<br>Server Date and<br>HA Status: Not | cust<br>lul 5 18:56:10 2022 from 172.16.8.167<br>failed login attempts: 0<br>es95/10.30.5.95<br>e: VIRTUAL_APPLIANCE_ON_VMWARE<br>1.0.1.0.7-0<br>I Time: Tue Jul 05 19:39:03 ICT 2022<br>Configured |
|----------------------------------------------------------------------------------------------------|---------------------------------------------------------------------------------------------------|------------------------------------|----------------------------------------------------------------------------------------------------|----------------------------------------------------------------------------------------------------|
| Status   Status and Control   T                                                                                                    | SAPI Service Summary                                                                              |                                    |                                                                                                    | Home   Help   Logout                                                                                                    |
| <ul> <li>AE Services</li> <li>Communication Manager<br/>Interface</li> <li>High Availability</li> <li>Licensing</li> <li>Maintenance</li> <li>Networking</li> <li>Security</li> </ul>                                    | CTI User Status CTI User Status CTI Users All Users Open Streams 4 Closed Streams 50 Open Streams | ▼ seconds                          |                                                                                                    |                                                                                                    |
| ▼ Status                                                                                                    | Name                                                                                              | Time Opened                        | Time Closed                                                                                                    | Tlink Name                                                                                                    |
| Alarm Viewer                                                                                                    | engelbart                                                                                         | Mon 27 Jun 2022 05:27:47 PM +07    |                                                                                                    | AVAYA#CM93#CSTA#AES95                                                                                                    |
| Logs                                                                                                    | pega                                                                                              | Tue 05 Jul 2022 07:30:47 PM +07    |                                                                                                    | AVAYA#CM93#CSTA-S#AES95                                                                                                    |
| Log Manager                                                                                                    | pega                                                                                              | Tue 05 Jul 2022 09:37:31 AM +07    |                                                                                                    | AVAYA#CM93#CSTA-S#AES95                                                                                                    |
| Status and Control                                                                                                    | DMCCLCSUserDoNotModify                                                                            | Tue 28 Jun 2022 03:41:29 PM +07    |                                                                                                    | AVAYA#CM93#CSTA#AES95                                                                                                    |
| <ul> <li>CVLAN Service Summary</li> <li>DLG Services Summary</li> <li>DMCC Service Summary</li> <li>Switch Conn Summary</li> <li>TSAPI Service Summ</li> <li>User Management</li> <li>Utilities</li> <li>Help</li> </ul> | Y<br>Y<br>TY<br>hary                                                                              | e All Opened Streams Back          |                                                                                                    |                                                                                                    |

Г

-

## 8.3. Verify Pegasystems Pega Call

From the agent PC, follow the procedures in Section 7.1 to launch the web-based interface, and log in using the appropriate user credentials. Select DEV STUDIO  $\rightarrow$  Channel Services  $\rightarrow$  Pega Call  $\rightarrow$  Tools and Settings from the top menu.

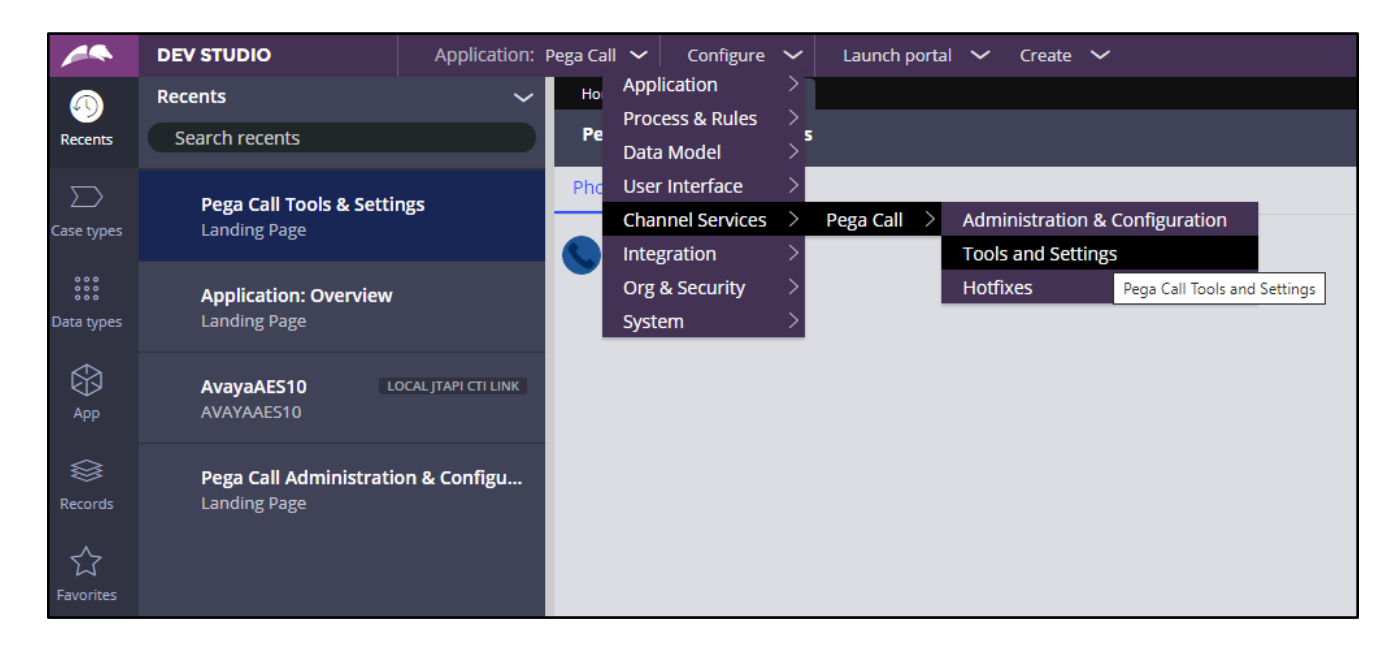

NAQ; Reviewed SPOC 11/16/2022

The **Phone Login** pop-up box is displayed. Enter the following values for the specified fields and retain the default values for the remaining fields. Click **Login**.

- **CTI Link**: Select the CTI link from **Section 7.2**.
- Extension: The relevant agent station extension from Section 3.
- Agent ID: The relevant agent ID from Section 3.
- **Password**: The relevant agent password from **Section 3**.
- Work Mode: Select the desired work mode, in this case "AUTO\_IN".

| Recents 🗸 🗸                                        | Home Pega Call Too                                                                                                    |                                                                       |  |  |  |  |
|----------------------------------------------------|----------------------------------------------------------------------------------------------------|-----------------------------------------------------------------------|--|--|--|--|
| Search recents                                     | Pega Call Tools & Settings                                                                                                   |                                                                       |  |  |  |  |
| Pega Call Tools & Settings<br>Landing Page         | Phone toolbar Logging                                                                                                    |                                                                       |  |  |  |  |
| Application: Overview<br>Landing Page              |                                                                                                    |                                                                       |  |  |  |  |
| AvayaAES10 LOCAL JTAPI CTI LINK<br>AVAYAAES10      | Phone Log In                                                                                                    |                                                                       |  |  |  |  |
| Pega Call Administration & Configu<br>Landing Page | CTI Link: *<br>AvayaAES10<br>Extension: *<br>70010<br>Agent ID:<br>80001<br>Password:<br><br>Work Mode:<br>AUTO_IN<br>Cancel | <ul> <li>✓</li> <li>✓</li> <li>✓</li> <li>✓</li> <li>Login</li> </ul> |  |  |  |  |

NAQ; Reviewed SPOC 11/16/2022

Verify that the screen is updated as shown below with a green handset icon and Agent status show as **Ready - Auto in** indicating the agent is logged in and available for ACD calls.

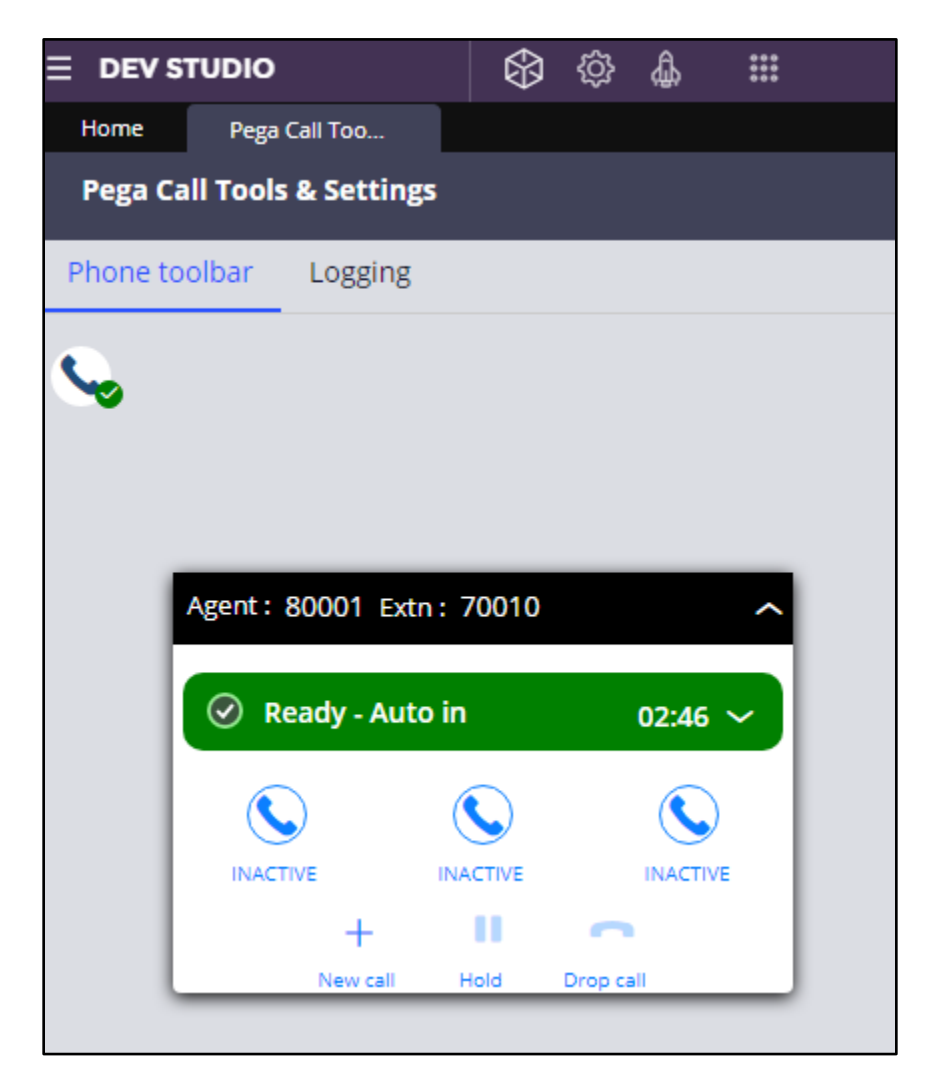

NAQ; Reviewed SPOC 11/16/2022

Make an incoming call from the PSTN to one of the routing VDNs. Verify that the call is ringing at the available agent's telephone. Also verify that a pop-up box is displayed on the agent desktop with proper call information, as shown below.

|                            | I I I I I I I I I I I I I I I I I I I |
|----------------------------|---------------------------------------|
| Home Pega Call Adm         | Pega Call Too                         |
| Pega Call Tools & Settings |                                       |
| Phone toolbar Logging      |                                       |

|           |                     |         | ◊ ◊ ♣ ⅲ |   |              |                    | Search                  |  |  |
|-----------|---------------------|---------|---------|---|--------------|--------------------|-------------------------|--|--|
| Home      | Pega Call Too       | Applica | tion:   |   |              |                    |                         |  |  |
| Pega Cal  | ll Tools & Settings |         |         |   |              |                    |                         |  |  |
| Phone too | olbar Logging       |         |         |   |              |                    |                         |  |  |
| C.        |                     |         |         |   |              |                    |                         |  |  |
|           |                     |         |         |   | Agent: 80001 | Extn: 70010        | ^                       |  |  |
|           |                     |         |         |   |              |                    |                         |  |  |
|           |                     |         |         |   | ⊗ On call    |                    | 01:10 ~                 |  |  |
|           |                     |         |         |   |              |                    | $\mathbf{i}$            |  |  |
|           |                     |         |         |   | RINGING      | INACTIVE           | INACTIVE                |  |  |
|           |                     |         |         |   | O90515       | wn caller<br>58895 | $\overline{\mathbf{O}}$ |  |  |
|           |                     |         |         |   | Co           | nsult Trans        | fer                     |  |  |
|           |                     |         |         |   | +            |                    |                         |  |  |
|           |                     |         |         | 1 | NewC         | all Hold I         | Urop cail               |  |  |

NAQ; Reviewed SPOC 11/16/2022

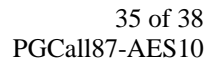

Press **RINGING** (not shown) line to connect the call. Verify that the agent is connected to the PSTN with two-way talk path, and that the agent screen is updated with **IN PROGRESS** line as shown below.

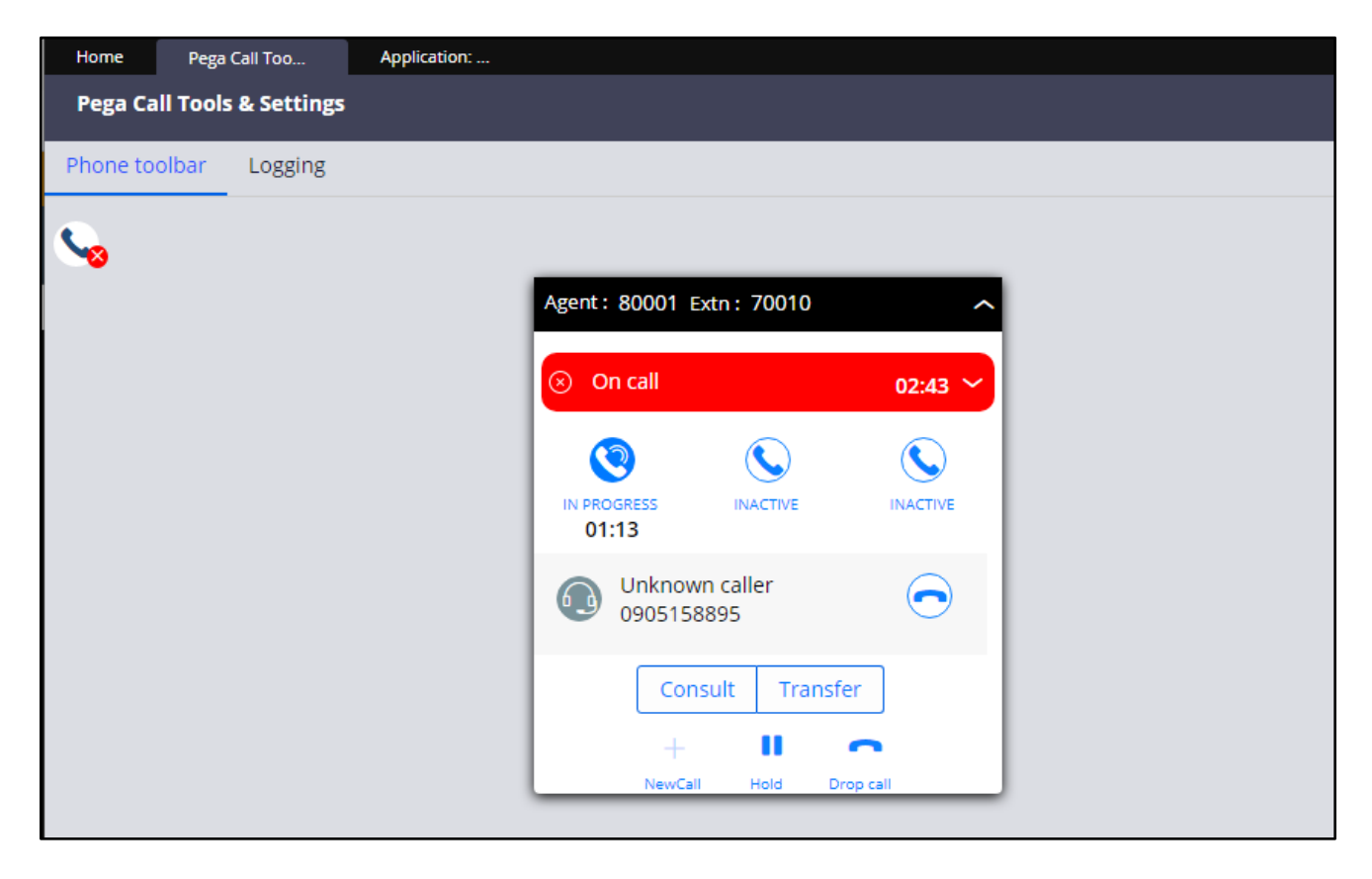

# 9. Conclusion

These Application Notes describe the configuration steps required for the Pegasystems Pega Call 8.7 to successfully interoperate with Avaya Aura® Communication Manager 10.1 and Avaya Aura® Application Enablement Services 10.1. All feature and serviceability test cases were completed with observations noted in **Section 2.2**.

# 10. Additional References

This section references the Avaya and Pega product documentation that are relevant to these Application Notes.

Product documentation for Avaya products may be found at <u>http://support.avaya.com</u>.

- 1. Administering Avaya Aura® Communication Manager, Release 10.1.x, Issue 1, Dec 2021
- 2. Administering Avaya Aura® Session Manager, Release 10.1.x, Issue 3, April 2022
- 3. Administering Avaya Aura® System Manager, Release 10.1.x, Issue 6, June 2022
- 4. Administering Avaya Aura® Application Enablement Services, Release 10.1.x, Issue 4, April 2022
- 5. *Pega Call Configuration and Operations Guide for CTI Link Engine with Avaya AES CTI*, Software Version 7.21, May 2016, available at <a href="https://pdn.pega.com">https://pdn.pega.com</a>.
- 6. *Pega* 8.7 *platform Help for application developers*, available as part of the Pegasystems web interface and at <u>https://pdn.pega.com</u>.

#### ©2022 Avaya Inc. All Rights Reserved.

Avaya and the Avaya Logo are trademarks of Avaya Inc. All trademarks identified by <sup>®</sup> and <sup>TM</sup> are registered trademarks or trademarks, respectively, of Avaya Inc. All other trademarks are the property of their respective owners. The information provided in these Application Notes is subject to change without notice. The configurations, technical data, and recommendations provided in these Application Notes are believed to be accurate and dependable but are presented without express or implied warranty. Users are responsible for their application of any products specified in these Application Notes.

Please e-mail any questions or comments pertaining to these Application Notes along with the full title name and filename, located in the lower right corner, directly to the Avaya DevConnect Program at <u>devconnect@avaya.com</u>.